## Respondus

## By Joseph Zisk CalU Teaching and Learning Center

1. Open program, if needed put in required information:

Institution Name: Pennsylvania State System of Higher Education

System Support Contacts:

Installation Password: --- Contact TLC

- 2. Open "Create" to make new file
- 3. Give the file a name and description.
- 4. Begin creating a question.
- 5. Preview questions
- 6. Using MS Word to create your exams.
  - Under Help  $\rightarrow$  Start Menu  $\rightarrow$  Importing Questions
  - Select "The Standard Format for Importing" link

7. Type your question in MS Word. Use "\*" to indicate correct answer.

- save files as Word or Plain text

8. Under File menu  $\rightarrow$  Preferences  $\rightarrow$  Edit and Publish

9. To import the test question file, select "Import Questions" from the Start Menu

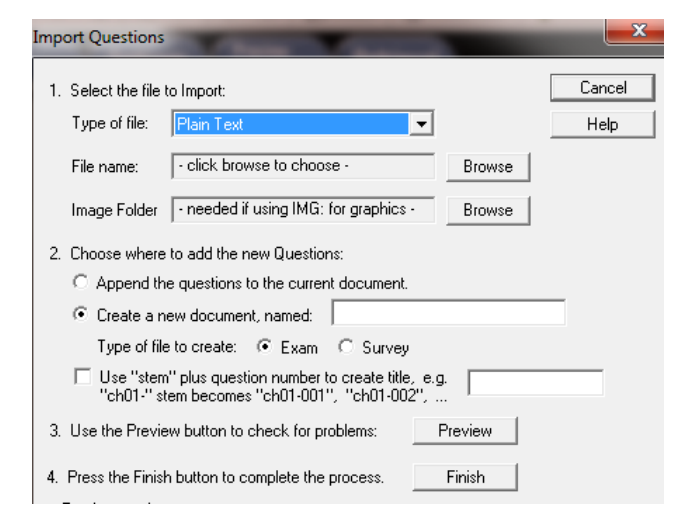

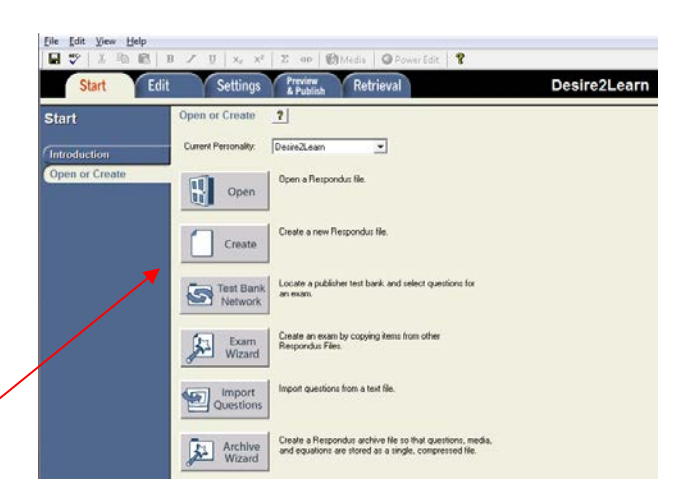

|                        | Sta        | art <mark>Edi</mark> | it Settings Preview & Petrieval                           | Desire2Learn           |
|------------------------|------------|----------------------|-----------------------------------------------------------|------------------------|
| Edit Questions         |            | estions              | Multiple Choice     ?       1. Title of Question          |                        |
| Mu                     | ltiple     | Choice               | 2. Question Wording                                       |                        |
| Tru                    | e or F     | alse                 |                                                           |                        |
| Lor                    | ng Ans     | swer                 |                                                           |                        |
| Mat                    | tching     | J                    |                                                           |                        |
| Short Answer           |            | swer                 | 3. Answers (PageDown moves to next answer) Feedback       |                        |
| Mu                     | lti-Sel    | ect                  | A                                                         |                        |
| Ord                    | lering     |                      |                                                           |                        |
| Fill                   | l in the   | e Blanks             | В                                                         |                        |
| Arit                   | thmeti     | ic                   | С                                                         |                        |
| Copy from Another File |            | rom Another File     | D                                                         |                        |
|                        |            | Bank Network         | 4. Select Correct Answer 5. Point Value 1.50              |                        |
| Oursel                 | tion I int |                      | 6. Add to End of List Insert into List Clear Form Preview | Utamar 0 Painter 0.0   |
| #                      | oon List   | Titla                | Expanded View Total                                       | Friends: 0 Points: 0.0 |
|                        | _          |                      | Young Young Querion recomp                                |                        |

3) Who determined the exact speed of light?

- a. Albert Einstein
- \*b) Albert Michelson
- c) Thomas Edison
- d. Guglielmo Marconi

| Retrieval Conversions Auto-Save                                 |
|-----------------------------------------------------------------|
| rsonalities                                                     |
| changes (but keep bold-italic-underline).                       |
| for questions 0.00 - 99.99 (unless you type a different number) |
| ditor when adding graphics (used for entering descriptions)     |
| of equations for web pages (150% recommended)                   |
| r each Course Management System (recommended)                   |
| place of CMS font when publishing                               |
| ▼ Size ▼                                                        |
|                                                                 |

10. To publish test questions to D2L, select "Preview & Publish" from the Respondus menu and select the Publish Wizard to connect with D2L.

- Desire2Learn Server: select "Add new server"
- Select "No, I want to enter the server settings manually"

| Publish Wizard                                                              | Name of Street of Street o | <b>X</b>      |  |  |  |  |  |  |
|-----------------------------------------------------------------------------|----------------------------------------------------------------------------------------------------|---------------|--|--|--|--|--|--|
| 1. Type of Publish                                                          |                                                                                                    |               |  |  |  |  |  |  |
| Publish to single cou                                                       | Publish to single course                                                                                                    |               |  |  |  |  |  |  |
| O Batch Publish to mu                                                       | C Batch Publish to multiple courses                                                                                                    |               |  |  |  |  |  |  |
| C Export QTI XML for                                                        | C Export QTI XML for manual upload to Desire2Leam                                                                                                    |               |  |  |  |  |  |  |
| <ol> <li>Choose an existing service</li> <li>Desire2Leam Server:</li> </ol> | <ol> <li>Choose an existing server, or "add new server" to add settings information for a new server</li> <li>Desire2Leam Server:</li> </ol>                                                                                                    |               |  |  |  |  |  |  |
| Settings:                                                                   | - add new server -<br>D2L<br>above                                                                                                    | Edit Settings |  |  |  |  |  |  |
|                                                                             |                                                                                                    |               |  |  |  |  |  |  |
| 3. Press [Next] to connect                                                  | to server                                                                                                    |               |  |  |  |  |  |  |

11. Add the settings below. Use your calu user name and password.

| Desire2Learn Server Information                                                                                                    |              |  |  |  |  |  |  |
|----------------------------------------------------------------------------------------------------|--------------|--|--|--|--|--|--|
| <ol> <li>Open your browser and login to the Desire2Learn account you wish to use. Navigate to the page that lists the courses available, then go to any one of the courses.</li> <li>Copy the "Address" of the page from the browser to the box below.</li> </ol> | OK<br>Cancel |  |  |  |  |  |  |
| https://calu.desire2learn.com/                                                                                                    | Delete       |  |  |  |  |  |  |
| 3. Press Extract       Server Domain       calu.desire2learn.com         Extract >>       Server Port       443       Secure Server?       ✓                                                                                                    | ' always     |  |  |  |  |  |  |
| 4. The information below must be entered manually, then press the OK button:                                                                                                    |              |  |  |  |  |  |  |
| Description D2L (text to display in the servers list, e.g. "UCS                                                                                                    | SD login'')  |  |  |  |  |  |  |
| User name zisk Password ******                                                                                                    |              |  |  |  |  |  |  |
| Remember my User Name and Password (save them on this computer)<br>If this is a shared computer, un-check this box!                                                                                                    |              |  |  |  |  |  |  |